2008 年 4 月 18 日 株式会社みずほ銀行

## iアプリバンキング「Pay-easy(ペイジー)税金・料金払込みサービス」への対応開始について

株式会社みずほ銀行(頭取:杉山 清次)は、このたび株式会社NTTドコモ(代表取締役社長: 中村維夫、以下ドコモ)と協力し、4月21日(月)よりドコモがiアプリ®バンキングの新規機能として追 加する「Pay-easy(ペイジー)税金・料金払込みサービス」への対応を開始いたします。

今回機能追加となる「Pay-easy(ペイジー)税金・料金払込みサービス」機能をご利用いただくことで、 お客さまは「国や地方の税金、携帯電話や保険料などの各種料金」をお手持ちの携帯電話から iアプリバンキングを利用して「簡単・ベンリ」にお支払いいただけるようになります。

今後とも、みずほ銀行では、携帯電話を使った新しいサービスの開発を進め、お客さまに一層 「便利」にご利用いただけるようサービスの向上に努めてまいります。

以上

\*「!アプリ/アイアプリ」は、NTTドコモの登録商標です。

■「Pay-easy(ペイジー)税金・料金払込みサービス」機能について

1. Pay-easy(ペイジー)税金・料金払込みサービス画面遷移 自動バージョンアップ後トップ画面 トペイジー 番号の入力(1/2) 1 アプリバンキング [アプリバンキンク] easy easy みずほ銀行 みずほ銀行 このマークのある諸求書についてiア ブリバンキングでご利用の金融機関の 口座からお支払いができます。 1 MIZUHO 1 MIZUHO みずほ銀行 みずほ銀行 収納機関番号を入力 12345 次ページ以降で、お支払いされる詰求 書に記載の「収納機関番号」「納付番 号(またはお客様番号)」「確認番号」 「納付区分」を入力してください。 2 未登録 2 未登録 オプション機能の
登録はこちらから 脱金·各種料金払込み 3 2. 次へ □ 次回以降、この画面を表示しない アプリ内容の説明 収納機関番号を入力 ペイジー税金・料金 オプション機能登録を選択し、 払込を選択 「ペイジー」を登録 MIZUHO みずほ銀行 番号の入力(2/2) ▶入力情報の確認 金融機関の選択 みずほダルクトお客さま番号 収納機関番号 12345 お客様番号 みずほ銀行 納付番号 1233456789012 12345878 12345 確認番号 123456 1 MIZUHO みずほ銀行 次回以降入力しない 確認番号 12345 第1暗証番号 請求書記載の番号とお確かめのうえ、 手続きを継続する場合は「次へ」を、 戻って入力しなおす場合は「戻る」を 押してください。 2 曲曲 ■■■銀行 .... 次回じ超入力しない 一時心 戻る 次へ お客様番号、確認番号を入力 ロウイン画面(既にiアプリハンキングをお客さま番号・第一暗証番号を事前登録してご利用中のお客さまは本画面非表示) 入力内容の確認 支払金融機関選択 (画面例は民間料金支払いのケース) Mizuho お引出口座選択 MIZUHO MIZUHO ◆前 次→ MIZUHO 下記の内容で手続きを承りました。 ●お引出口座 ご利用ありがとうございます。 本店 □本店 普通12\*\*\*\*7 ◆前 ●受付日 2008/04/10 普通12\*\*\*\*7 ●収納機関お客様番号 1234 ●受付番号 200804100001 **(T**)( ()公金額 内消費税 内延滞金 払込手数料 ●お引出口座 ②本店 普通12\*\*\*\*8 56789012 本店 ●払込者名 普诵12\*\*\*\*7 みずほ太郎 ③本店 普通12\*\*\*\*9 ●払込先名 収納機関お客様番号 1234 56789012 20×商店 10、高店 払込金額 内消費税 内延滞金 払込手数料 ●払込者名 \_\_\_\_\_^\_7° ④本店 普通12\*\*\*\*0 角6桁を入 みずほ太郎 実行 可認 支払口座選択 支払明細選択 払込完了 (画面例はワンタイムパスワードを ご利用のお客さまの場合) 2. 税金·料金払込結果(払込結果照会)画面遷移 MIZU + X==-MIZUHO 税金•料金払込結果 MIZUHO Ver 1.20 税金·料金払込結果 前回 4前 次→ ◆前 11残高照会 次→ 2入出金明細照会 ①〇×商店
 20年3月
 みずほ太郎
 4月10日
 払込手数料 ●払込受付日 04/10 3 振替 ●受付番号 2008041000001 東京 ●収納機関お客様番号/納付番 普通 1 啓録口広振込 123456789012 ⑤税金・料金払込結果 •払込者名 ¥ [6] その他のお取引 みずほ太郎 20×商店 4前 [7]ご利用規約 ●払込先名 20年3月 みずほ太郎 4月10日 払込手数料 ○×商店 ⑧個人情報の利用目的 ●払込内容 04/15 🤊 🖲 お問い合わせ ¥1,050

¥0

照会明細選択

井メニュー

払込結果明細表示

回終了

サービスメニュー選択

04/15

【別紙】